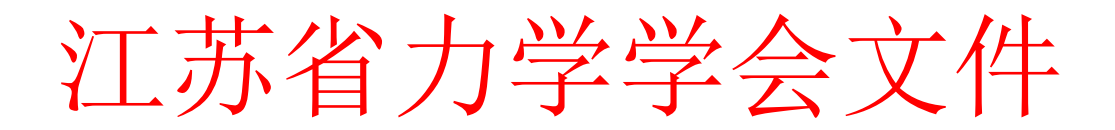

# 关于申报省科协 2022 年 "科创江苏" 创新创业大赛决赛项目的通知

各会员:

省科协 2022 年"科创江苏"创新创业大赛决赛项目申报工作 已经启动,我学会推荐的项目将直接进入大赛决赛,现将项目申报 相关事项通知如下:

一、申报方式

本次大赛决赛采用网络申报形式,通过"科创江苏"创新创 业大赛官方网站(http://www.jsxhw.org/shuangchuang/index.html) 或江苏学会网(http://www.jsxhw.org/)右侧导航栏进入大赛 官方网站,登录进行申报(申报操作手册见附件或大赛官方网站)。

二、申报时间

2022年7月30日开始,8月29日下午17:00截止。

三、其他事项

联系人: 宋家斌 13770662148

网络申报系统保障: 李秀秀 025-85500775 附件: 2022 年"科创江苏"创新创业大赛项目申报操作手册

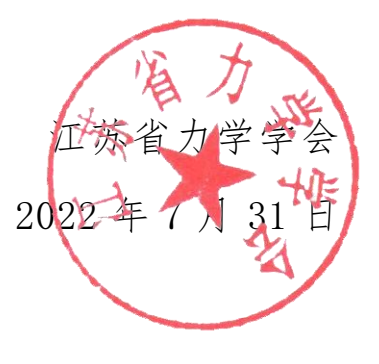

附件

2022 年 "科创江苏" 创新创业大赛项目申报操作手册

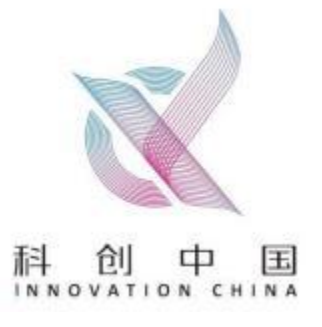

# 2022 年"科创江苏"创新创业大

赛 项目申报操作指南

# 申报流程

#### 申报流程说明:

项目申报者点击首页 "我要申报"进行项目申报。 第一步:注册。 第二步:登录。 第三步:填报。 第四步:等待审核结果。

# 申报流程

一、注册

### 1. 进入注册页面

http://www.jsxhw.org/shuangchuang/index.html,点击"我要申报"按钮。进入用户注册页面。

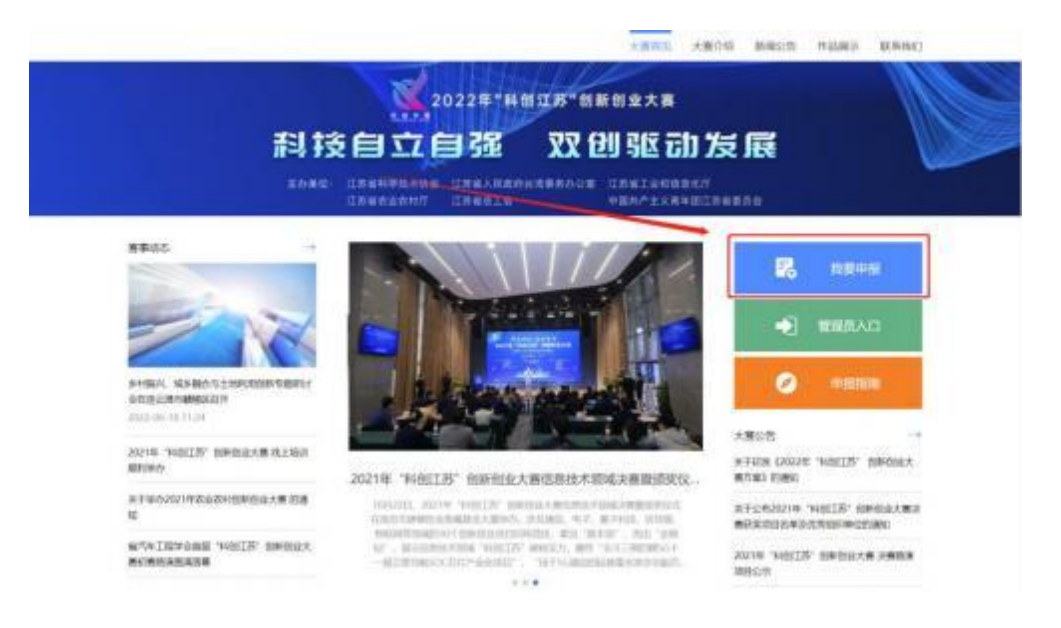

|        | - /    |
|--------|--------|
| 江办学会网后 | 合管理系统  |
| a zzh  |        |
| a      | a      |
| 2 记住寄码 | 志记密码?  |
|        | 98.    |
| 还没有账号  | ? 立即注册 |
| 2      |        |

# 2. 填写注册信息

各申报人一定要准确选择对应的所属组织(推荐单位),推荐单位将对申报的项目进行审核。 如无推荐单位的,选择单位所在的设区市科协。

|                   | 用户注册                       |           |            |
|-------------------|----------------------------|-----------|------------|
| A 1               | 明治人與法姓名                    |           |            |
| atriz             | 發展國利亞支持機關國際                |           |            |
| 0.0               | 着输入手机局                     |           |            |
| ( d) 1            | 相应入验证码                     | 获取验证码     |            |
| 0.1               | <b>制造人带药(大小超辛用+数辛用点,不少</b> | 于耐白」    合 |            |
| (d) 1             | <b>你的从</b> 师母              | ۵         |            |
| () 我              | 已同意并阅读 注册协议 已              | 纳库号? 立即登录 |            |
|                   | 注册                         |           |            |
| 请选择所属组织           | 支持模糊搜索                     |           | <b>X</b> . |
| 省级学会 (15)         | 3)                         |           |            |
| 高校科协 (16)         | 9)                         |           |            |
| ) 设区市科协 (         | 13)                        |           |            |
| ▶ <b>联办单位</b> (18 | )                          |           |            |
| 合作单位 (7)          |                            |           |            |
| 注册需要验证手机号         |                            |           |            |

| 【江苏省学会服务中心】验证码   |
|------------------|
| 120715 您正在进行身份验证 |
|                  |
| 请勿泄漏于他人。         |

## 3. 注册成功

注册成功后手机号即为登陆用户名。

注册成功, 自动跳转到登录页面, 输入用户名和密码进行登录。

| and a little | BEB .                  |                |
|--------------|------------------------|----------------|
|              | iberdiars              |                |
|              | 第万 ×<br>二回日2: 夏回935年6月 |                |
|              |                        |                |
|              |                        |                |
|              |                        |                |
| 1            |                        | and the second |
| iIi          | 苏学会网后台管理系统             |                |
| A 181        |                        |                |
| a            | ۵.                     |                |
| ☑ 记住密码       | 忘记者码?                  | 3              |
|              | Ω 菜<br>还没有账号? 立即注册     | 6              |
|              |                        |                |
| 100          | ( the seal of          |                |

二、登录

http://www.jsxhw.org/shuangchuang/index.html,点击"我要申报"按钮。进入用户登录页面。

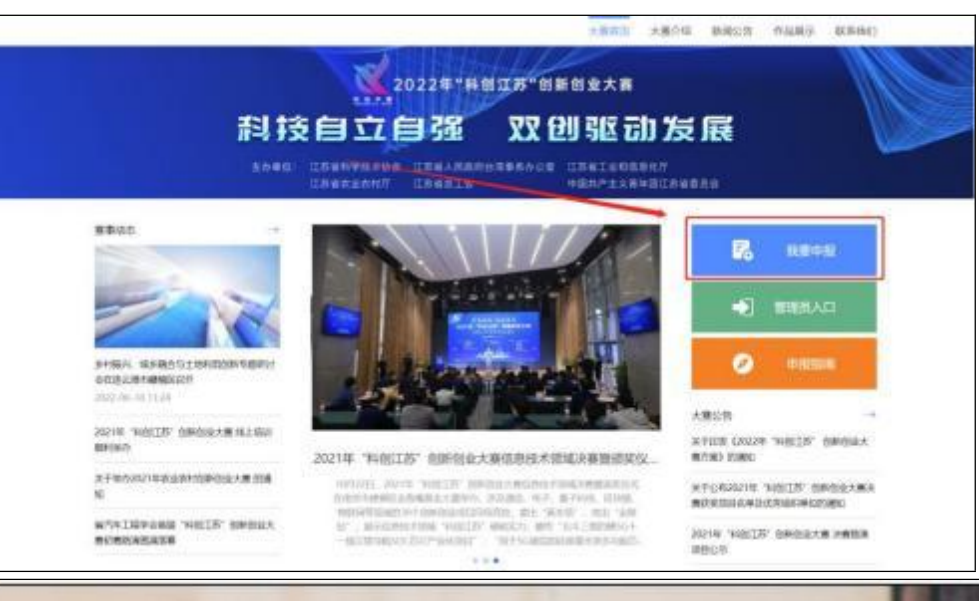

| 江苏学会网后台 | 台管理系统 |
|---------|-------|
| 1 (B)   |       |
| 3       | 6     |
| 记住密码    | 忘记密码? |
| 亞录      |       |

### 三、填报

#### (一)项目申报/填报

点击"业务工作平台"的"业务申报"菜单,进入项目申报页面,根据左侧项目组别树,先选择需要申报的双创大赛领域和组别,后点击"申报/填报"按钮,进入项目填报页面。

|           | 工作年度 111 2022              |   |           |      |      | *.8523N    | - 1016-0519 |
|-----------|----------------------------|---|-----------|------|------|------------|-------------|
| N MATULES |                            |   |           |      | _    |            |             |
|           | - 加加大部<br>- 信息注意<br>- 信息注意 | - | 1028 FMBR | 秋市   | 是否立动 | (4)(97)(4) | 9/2         |
|           | 012/15<br>- 248460         |   |           | NAME |      |            |             |
|           | ) 田村和<br>- 生命科学            |   |           |      |      |            |             |
|           | · 次金科技<br>· 食品和学           |   |           |      |      |            |             |

#### (二) 填写申报信息

点击"项目填报内容"中的"项目基本情况""项目简介"……"佐证"等 6 项相关信息 进行 填写, 填写完毕,检查无误后提交;提交后无法自行修改信息。如要修改, 请联系推荐单位 进行项

目退回; 请依次填写所有必填项, \*号为必填项。

| 項目構經內容((200%/未成等))     | 一、项目基本情况                           |
|------------------------|------------------------------------|
| 一,項目基本情況               | * 参赛项目名: INNI入学家运行后期               |
| 二、項目論介 (不超过1000字)      | 柳                                  |
| 三、主要科技创新及产业化的最分析       |                                    |
| 四、是否做过第三方评价。如有请提供(活填项) | 推荐单位 江苏肾计算机学会                      |
| 五、核心团队成员基本信息           | *创新美项目 技术、成果领先、先进的技术创新项目 能显著提升应用效果 |
| 六. 夜证                  | □ 需要推广或特化 □ 需要在国区局地 (地点)           |
|                        | 要向面选点。 前46人的450%50                 |
|                        | *是西朝郑发 〇 是 〇 否                     |

1. 项目基本情况

所有的\*为必填项。注意字数限制(字数包含标点符号、空格)

| • 参宫项目名      | 調輸入學習現目各种                                                              |                         |               |                  |                  |                      |
|--------------|------------------------------------------------------------------------|-------------------------|---------------|------------------|------------------|----------------------|
| 835.         |                                                                        |                         |               |                  |                  |                      |
| 推荐单位         | 江苏省计算机学会                                                               |                         |               | 所履领域 信息技术        |                  |                      |
| * 俞新美语目      | <ul> <li>技术、成果领先、先进的技术创新项目</li> <li>需要推广或转化</li> <li>需要在回区港</li> </ul> | 3 🗌 M.274<br>DB (19:17) | ¥提升应用效果、生产效率。 | 的技术改造项目 🗌        | 具有培养价值的新》        | k态,新模式,新台            |
| 意向描述点        | 制绘人意为雷地点                                                               |                         |               |                  |                  |                      |
| * 是否职务发<br>明 | 0 量 00 香                                                               |                         |               |                  |                  |                      |
| 心技术 专        | 利有几项填写几项, 量                                                            | 最多不超i                   | 过10个,可点       | ā.击蓝色按钮          | 进行添加。            |                      |
| (2) 2576KB   | 254 E 82 / 1010                                                        |                         |               |                  | ۹ 🛛 🚪            | THEF. WARRAN         |
| • 65         | NETRINA (CONTAINT)                                                     | - 158                   |               | - BRANGNO        | 1063.5353.001703 |                      |
|              | - 0004/00<br>- 0004/00<br>- 00060 (Falg10007)<br>- 10040000/000804     | 積心技术 专<br>专利I           | 利 (不相違何度)     |                  |                  |                      |
|              | II)                                                                    | 200                     | 898-5995      | **               |                  | 1                    |
|              | 五. 他已经加州的战争投降                                                          | 0114                    | ins.com       | 0140514          | alientatomie     |                      |
|              |                                                                        | - ILFAS<br>HES.+AS      | DSBAN O ANUX  | Wala.c Symmetric | (INREARC II)     | -                    |
| 占红色按         | 钮删除当前专利                                                                |                         |               |                  |                  | - 447                |
|              | 87 8.2 10000                                                           |                         |               |                  | 4 <i>1</i>       | - 13000 <sup>4</sup> |
|              | REDRIGAW (CONSTANTS)                                                   | <b>9</b> 82             | 100-5115      | <b>WRITE</b>     | metting          |                      |
| 4245         | 二, 10038行 (平和121000年)                                                  | 615142                  | -             | 8398196          |                  |                      |
|              | <ol> <li>±####0#35*250x859F</li> </ol>                                 | 9792                    |               |                  |                  |                      |
|              | EL INSING ALTONIO, NEIGHBER DEA<br>301                                 | -                       | ING-5701      | 991832           | mol+6Hate        |                      |
|              | T. HORIORARYSH                                                         | 4444                    | 100.0.71779   | (kenera)         | a sumbred        | -                    |
|              |                                                                        | - ILKINI                | o mo          | Public Nited     | LX SPROFT        | 5.0404.6             |
|              |                                                                        |                         |               |                  |                  |                      |
|              |                                                                        | 背包技术类型                  |               |                  |                  |                      |

项

填写。

点击"暂存"按钮,返回到项目列表页面,存储为草稿状态。在项目列表页面"操作"中 点击 修改,可继续修改。

| 1996.A.2017.00.0000 (00.04.00.00.00) . 2017                                                                                                    | 1940/08/09 17/09 - 30/09                                                                                                    |                                                                      |                                                 |          |
|----------------------------------------------------------------------------------------------------|----------------------------------------------------------------------------------------------------|----------------------------------------------------------------------|-------------------------------------------------|----------|
|                                                                                                    |                                                                                                    |                                                                      |                                                 |          |
| · 获奖情况                                                                                                    |                                                                                                    |                                                                      |                                                 |          |
| 1846人或利用18日                                                                                                    |                                                                                                    |                                                                      |                                                 |          |
| 此他                                                                                                    |                                                                                                    |                                                                      |                                                 |          |
| 18982人3482                                                                                                    |                                                                                                    |                                                                      |                                                 |          |
|                                                                                                    |                                                                                                    |                                                                      |                                                 |          |
| 40210                                                                                                    |                                                                                                    |                                                                      |                                                 |          |
| #628 2834                                                                                                    |                                                                                                    | N.E.                                                                 | 8525 897                                        | t A      |
| 0 844                                                                                                    | 1. (15mm)/首约学会                                                                                                    | ***                                                                  | 2022-00                                         | 0.28 *** |
|                                                                                                    |                                                                                                    |                                                                      |                                                 |          |
| 上侧的导航栏,进入下一项填写。                                                                                                    |                                                                                                    |                                                                      |                                                 |          |
| 上侧的导航栏, 进入下一项填写。<br>※日本系3年(日本5/****)<br>4日ま*#%                                                                                                    | 。<br>。<br>• 下—                                                                                                    | 的主要去命 番舌                                                             | (不認はつので))                                       |          |
| 王侧的导航栏, 进入下一项填写。<br>#月編集9章(日本7/14年)<br>                                                                                                    | -<br>• 下一步发展中                                                                                                    | 的主要方向、重点                                                             | (不超过200字)                                       |          |
| 左侧的导航栏, 进入下一项填写。<br>素目編集9葉(EAN)/#編号)<br>- 頃目基本情況<br>二 頃目載か(不編は1000年)<br>三 主要時段回販及产金化素業分析                                                                                                    | 。<br>• 下一步发展中<br>INRAT-19 338                                                                                                | ・的主要方向、重点<br>PRAIRING 開始 (その                                         | (不超过200字)                                       |          |
| <ul> <li>三側的导航栏, 进入下一项填写。</li> <li>第月編集9章(日本考/主編号)</li> <li>- 第日基本構成</li> <li>二 第日基本(不過は1000年)</li> <li>三 主要科技図数及产金化制度分析</li> <li>西 基合物は第三方字の、公有通貨件(改编页)</li> <li>二 第二時、日本の本</li> </ul>                                                                                                    | 。<br>下一步发展中                                                                                                    | 9的主要方向、重点<br>9944年5月,第30(F4                                          | (不超过200字)                                       |          |
| <ul> <li>         正侧的导航栏, 进入下一项填写。         ※目編系9幕(目編系9本項)         <ul> <li>-、項目基本構成</li> <li>二、項目集本構成</li> <li>二、項目集本構成</li> <li>二、項目集本構成</li> <li>二、項目集本構成</li> <li>二、項目集本構成</li> <li>二、項目集本構成</li> <li>二、項目集本構成</li> <li>二、項目集本構成</li> <li>二、項目集本構成</li> </ul> <ul> <li>二、項目集本構成</li> <li>二、項目集本構成</li> <li>二、</li> <li>二、</li> <li>二、</li> <li>二、</li> <li>二、</li> <li>二、</li> <li>二、</li> <li>二、</li> <li>二、</li> </ul> <ul> <li>二、</li> <li>二、</li></ul></li></ul> | -<br>- 下一步发展中<br>                                                                                                    | 9的主要方向、重点<br>9971年2月9日、1899(千年<br>1993年(1994年)、1999(1999)、1999       | (不超过200字)                                       |          |
| <ul> <li>左侧的导航栏,进入下一项填写。</li> <li>素目環形等等(日本等/未属等)</li> <li>-、項目基本構成</li> <li>二、項目基本構成</li> <li>二、項目並介(不編は1000+)</li> <li>三、主要和投放部及产生化激素分析</li> <li>匹、基合物は第三方(FO)、如何満躍共(改項項)</li> <li>五、株心信以成局基本保護</li> <li>九、修正</li> </ul>                                                                                                    | ・<br>下一歩发展中<br>「「「「へ」」<br>・<br>上<br>香<br>需要保<br>部<br>「「「へ」」<br>二<br>二<br>二<br>二<br>二<br>二<br>二<br>二<br>二<br>二<br>二<br>二<br>二 | 9的主要方向、重点<br>9971-1879、189 (F4<br>(或其他要求),手<br>12 (15981871),1878    | (不超过200字)<br>[1709]<br>【杏同意进行统一章(<br>2016—20    | ft       |
| 左侧的导航栏, 进入下一项填写。<br>※目編系9葉(Elam / #編号)<br>项目基本構成<br>二. 项目基本構成<br>三. 主要相投的版及产业化制度分析<br>四. 基否做过属三方序的, 如有清晰的( (加減功))<br>五. 林心田以或用基本偶響<br>六. 做正                                                                                                    | <ul> <li>下一歩发展中</li> <li>第二十一次233</li> <li>是否需要保密</li> <li>第 获奖情况</li> </ul>                                                 | 9的主要方向、重点<br>9991年第1991 第18 (子4<br>7 (或其他要求),手<br>12 (10918877),第189 | (不超过200字)<br>(1.509)<br>音香同意进行统一章(<br>意识:78—189 | 传        |
| 左侧的导航栏, 进入下一项填写。<br>※周編服9等(Elawy/#編号)<br>項目基本構成<br>二. 項目基本構成<br>三. 主要相投的新及产业化制度分析<br>四. 基合物过属三方序的, 如有清晰的(法项项)<br>五. 标心研队或员属本面描<br>大. 你还                                                                                                    | <ul> <li>下一歩发展中</li> <li>第二十一次200</li> <li>是否需要保密</li> <li>第二次200</li> <li>※ 获奖情况</li> <li>1000人以20002</li> </ul>            | 9的主要方向、重点<br>99911第59日,他的(子胡<br>(或其他要求),我                            | (不超过200字)<br>(不超过200字)<br>(1709)<br>(1709)      | ft       |
| 左侧的导航栏, 进入下一项填写。<br>常目编制导程(Elam)/#455<br>项目基本编辑<br>二. 项目基本编辑<br>三. 主要和我的图象及产业化制编分析<br>匠. 基合物过属三方评价, 处制编辑件(法编项)<br>五. 标心团队或员属本编辑<br>大. 你还                                                                                                    | - 下一歩发展中<br>                                                                                                    | 9的主要方向、重点<br>9991上第1991 第40(子4<br>9(或其他要求), 5<br>99(10919997), 第199  | (不超过200字)<br>[1:509]<br>是否同意进行统一章(              | ft       |

2. 项目简介

填写项目简介, 注意字数限制。

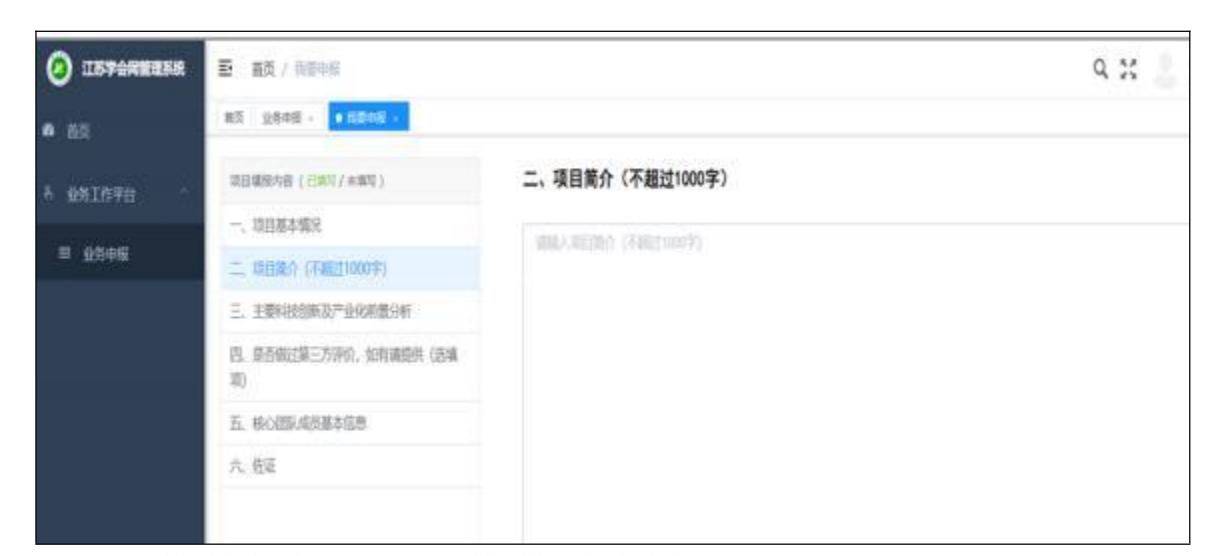

## 3. 主要科技创新及产业化前景分析

输入主要科技创新及产业化前景分析,注意字数限制。

| (2) 15748238   | 至 首页 / 我要申报                |                  |  |
|----------------|----------------------------|------------------|--|
| <b>a</b> eq    | BE USAS · · REAL ·         |                  |  |
| A 11月1月平台      | 委員職股內容( <b>已加</b> 可/米加亏)   | 三、主要科技创新及产业化前景分析 |  |
|                | 一、项目基本情况                   | / meriledur      |  |
| 型 <u>业</u> 务中极 | 二、項目第合(不描述1000字)           | (一) 北安村(安立)      |  |
|                | 三、主要科技创新及产业化类数分析           | *1.项目每图及总体思路     |  |
|                | 包、最否做过第三方评价,如有满损供(选择<br>项) | 國國人類目前並及自由國國     |  |
|                | 五、核心國队成员基本信息               |                  |  |
|                | 六、佐证                       |                  |  |
|                |                            |                  |  |
|                |                            |                  |  |
|                |                            |                  |  |
|                |                            |                  |  |

#### 4. 第三方评价

选填项,如无第三方评价内容可不填。

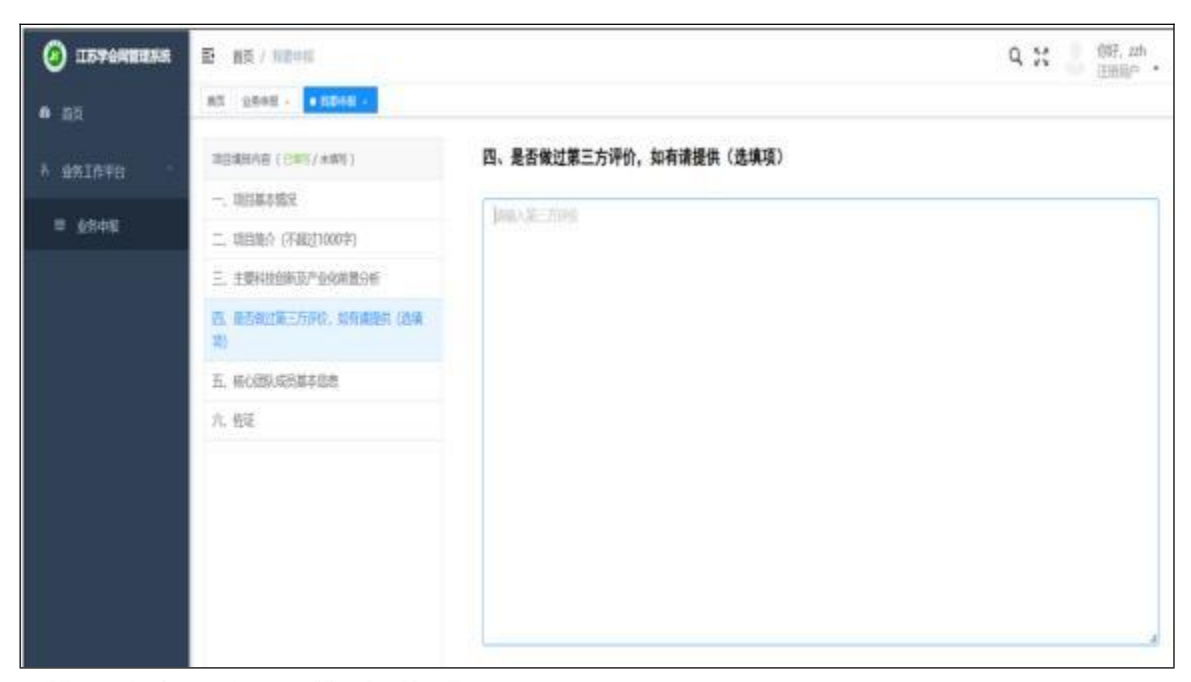

5. 核心团队成员基本信息

点击蓝色按钮对成员进行添加, 至少填写一个核心团队成员基本信息。

|             | E BAINDING                      |         |                    |           | Q 35     | (57, testi23 |
|-------------|---------------------------------|---------|--------------------|-----------|----------|--------------|
| • 82        | 82 1848                         |         |                    |           |          |              |
| 6 0818990 - | MEMBERSKI (CONTAINE)            | 五、核心团制  | 人成员基本信息            | -         |          |              |
| -           |                                 | 0845102 | 日本人口の日本市とは20日 日の市の | EMI       |          |              |
|             | 二、昭田時介(平和121000年)               | -       |                    |           |          |              |
|             | 2. 3.890(000007-34688014)       |         |                    |           |          |              |
|             | DL INFORMATION CONTRACTORS OF A | - 128   | 100,000            | - 4640    | - 14 (4) |              |
|             | R. Incompanya and               |         |                    | 1 994     |          |              |
|             | V. 68                           | 12.01   |                    | 40        |          |              |
|             |                                 | * 1990  | B06A.135998        | . 699.639 | 100.0100 |              |
|             |                                 |         |                    |           |          |              |
|             |                                 |         |                    |           |          |              |
|             |                                 |         |                    |           |          |              |
|             |                                 |         |                    |           |          |              |
|             |                                 | 100     | mir-               |           |          |              |

点击红色按钮对成员进行删除

| () | E BRINDING                                                                                                    |         |               |           | Q 31 🧾 (197. 1 | lest123 |
|----|----------------------------------------------------------------------------------------------------|---------|---------------|-----------|----------------|---------|
|    | 82 AR46                                                                                                    |         |               |           |                |         |
|    | NEINAMANY (CONTAININ)                                                                                                    | 0       |               | /         |                | •       |
|    | -, 08883.003                                                                                                    | 成员1     |               |           |                |         |
|    | 二、1583時行(平48121000平)                                                                                                    | - 16.01 | mailed and    | - 820     | - 10 F         | - 1     |
|    | 2. 1890(0000/~ARM804)                                                                                                    |         | /             |           |                |         |
|    | PL RESELVENCE OF A DESCRIPTION OF A DESCRIPTION OF A DESCRIPANTE A DESCRIPANTE A DESCRIPANTE A DESCRIPTION OF A DESCRIPTION O | - 10.01 | /             | • 学历      | 444,4,793      | -       |
|    | B. Inclusion and B.                                                                                                    | TUBE    | /             | - 210-630 |                | - 1     |
|    | √ 68                                                                                                    | 成员2     |               |           |                |         |
|    |                                                                                                    | - 18.6  | and debt.     | - 10.00   | (m) 10 (m)     |         |
|    |                                                                                                    | - 1520  | 0.8 0.8       | - 965     | 1004-0-1935    | -       |
|    |                                                                                                    | 工作地位    | 104,4,339.000 | .09.62    | 1010-0111-0010 |         |
|    |                                                                                                    | 82      | 1019          |           |                | 1       |

## 6. 佐证

有其他要说明的情况,可填写。 选填项,可不填。

| 0 1574R8358    | 臣 篇章/ · 我回问题                 | Q 💥 😓 🕅 🕮                                                     |
|----------------|------------------------------|---------------------------------------------------------------|
| A (51)         | RE LEVEL + BEEL +            |                                                               |
| A 业际工作评合 ·     | 绿豆体和内容(已成为/水和可)              | 六. 佐证                                                         |
|                | 一、司百寨市儒定                     |                                                               |
| 8 <u>9</u> 998 | 二、項目総合(不確定1000年)             | 第上書 大力学協会 (Winit 信任力 Accilian (Sectional Synchronization) 部の件 |
|                | E 100000070000096            | D. DARDINGT, pp. 19, prynching, Marcanie-Failfard             |
|                | EL 发音能过第三方序位、能力清楚兵(35株<br>级) |                                                               |
|                | E. 60204288488               |                                                               |
|                | 九老臣                          |                                                               |
|                |                              |                                                               |
|                |                              |                                                               |
|                |                              |                                                               |
|                |                              |                                                               |
|                |                              |                                                               |
|                |                              |                                                               |
|                |                              | 1077 BH                                                       |
|                | -                            |                                                               |

# (三) 申报提交

点击申报列表页"预览"按钮, 可将申报书以 pdf 格式展示。

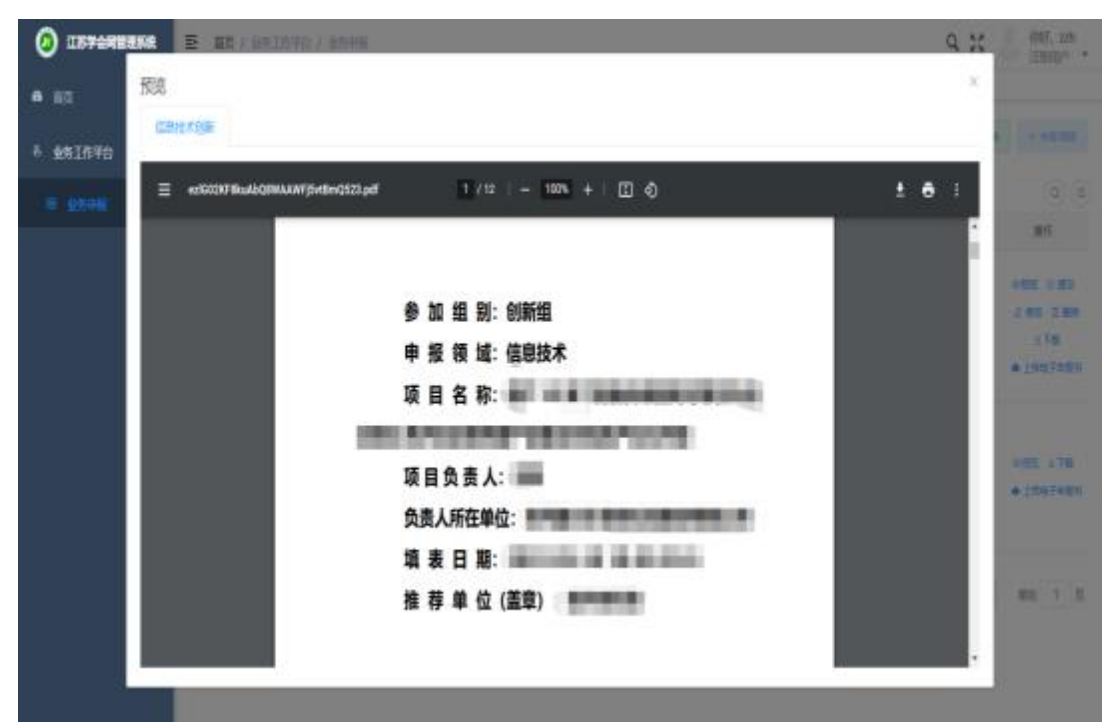

#### 确认无误后,点击"提交"。

| TRAM.                          |         |      |              |     |      |                      | (6) (6                 |
|--------------------------------|---------|------|--------------|-----|------|----------------------|------------------------|
| - 0.815 F                      | 0. 4888 | 2040 | FREF         | 9.0 | 6858 | #5111                |                        |
| 010-10<br>- 010-10<br>- 010-10 |         | 8144 | CONTRACTOR - |     |      | 2822-07-26<br>163642 | -12 - 10 - 100<br>1 00 |
| - 1.05.T                       |         |      |              |     | =:=  | end - [2]            | 1   AL 1               |

#### 四、等待审核结果

项目提交之后,等待推荐单位审核, 状态为"审核通过"即为申报成功。 状态为"待审核",请耐心等待,或者联系推荐单位进行审核。

| de la | 비생다회목도무            | ++++.+1>++> | 쓰며       |        |      |                        |         |
|-------|--------------------|-------------|----------|--------|------|------------------------|---------|
|       |                    |             |          |        |      |                        |         |
|       |                    |             |          |        | 共1.9 | NR/0 - IN 💽            | NOT 1   |
|       | SCXX/SCX-80/9(1)-1 | 29LC+H      | 山苏南江首和学会 | 151616 |      | 2022-07-28<br>16:58:42 | -52 178 |
|       | 中振动性               | 语音实际        | 新聞協会     | ste    | 展白空港 | ALEE 141               | 1975    |
|       |                    |             |          |        |      |                        | (0) (0  |

**申报项目列表页中, 审批状态说明:** 没有提交, 仅保存, 状态为"草稿", 需要进行提交;

| 五次六周                             |      |       |            |    |      |                      | (6) (8     |
|----------------------------------|------|-------|------------|----|------|----------------------|------------|
| - 00845.9                        | +623 | 2545  | 1001       | 10 | 使用公司 | ASIS                 |            |
| 010-00<br>- 0746-002<br>- 081291 |      | 20140 | Creimentwe |    |      | 2022-07-20<br>165040 |            |
| - 1.067<br>- 2.067<br>- 1.067    |      |       |            |    | A18  | en.t                 | 1 1 AK 1 3 |

已经提交, 未审核, 状态为"待审核";

| -888H               | 场目在即     | 系集团的     | K2  | 自己定地  | #3929                  | 85            |
|---------------------|----------|----------|-----|-------|------------------------|---------------|
| SCI00/SCX-8019(1)-1 | 854-9-98 | 口珍贵计算机学会 | 动中标 |       | 2022-07-28<br>16:58:42 | -ottig - Titt |
|                     |          |          |     | #19 1 | 6/2 - N                | A 662 1 10    |

#### 已提交,已审核(审核成功),状态为"审核成功";

|                    |      |              |      |        |                        | 0.0     |
|--------------------|------|--------------|------|--------|------------------------|---------|
| 82.910             | 适应客的 | <b>州国田</b> 村 | 85   | 准否立所   | 005058                 | stere   |
| SCK0/SCX-8019(1)-1 | 的动物  | 江苏省计算机学会     | 审视重江 |        | 2022-07-28<br>16:58:42 | +92 +78 |
|                    |      |              |      | 高1条 (1 | oR/R -                 | Mitt T  |
|                    |      |              |      |        |                        |         |
|                    |      |              |      |        |                        |         |

已提交,已审核(审核失败),状态为"审核退回",点击"审核退回"旁边的符号,可以 查看 退回原因,退回的项目可以再次修改后提交,还可以删除等;

|                    |      |          |        |      |                        | 1967-5                      |
|--------------------|------|----------|--------|------|------------------------|-----------------------------|
| 中国政府               | 漂然有珍 | AFINIDE: | NO     | 展出空間 | 108891140              | 3901                        |
| SCXX/SCX-8019(1)-1 | 制成中层 | 江然鄉计算机学会 | weat o |      | 2022-07-28<br>16:58:42 | 010 0100 2.000<br>0100 0100 |
|                    |      |          |        | #1%  | 總度 🚽 📧 🚺               | a me t m                    |
|                    |      |          |        |      |                        | -                           |